Onpatient portal sign up directions

- When you get a link in your email click Sign up Now – you will see the following screen:

| Sign up<br>First name          | Last name | Dr. Tamara Zach Neurologis       9     22044 N 44th Street Suite 200<br>Phoenix, AZ 85050       • +1 623-257-7673 |
|--------------------------------|-----------|----------------------------------------------------------------------------------------------------|
| Email                          |           |                                                                                                    |
| Create Password                |           |                                                                                                    |
| Already have an account? Login |           |                                                                                                    |

- Please enter your child's information and the email that you gave our office
- The password is 16 characters
- The next screen should look like this you should be able to connect to the provider that you scheduled the appointment with.

| Ve need the following information to confirm your identity: |                                                |
|-------------------------------------------------------------|------------------------------------------------|
| Date of Birth                                               | Dr. Tamara Zach Neurologist                    |
| mm/dd/yyyy                                                  | 22044 N 44th Street Suite 200 Phoenix AZ 85050 |
| Phone Number                                                | → +1 623-257-7673                              |
| (XXX) XXX-XXXX                                              |                                                |

- Please enter the date of birth of the child and enter the phone number you provided to the office. If an error message pops up – click confirm again.

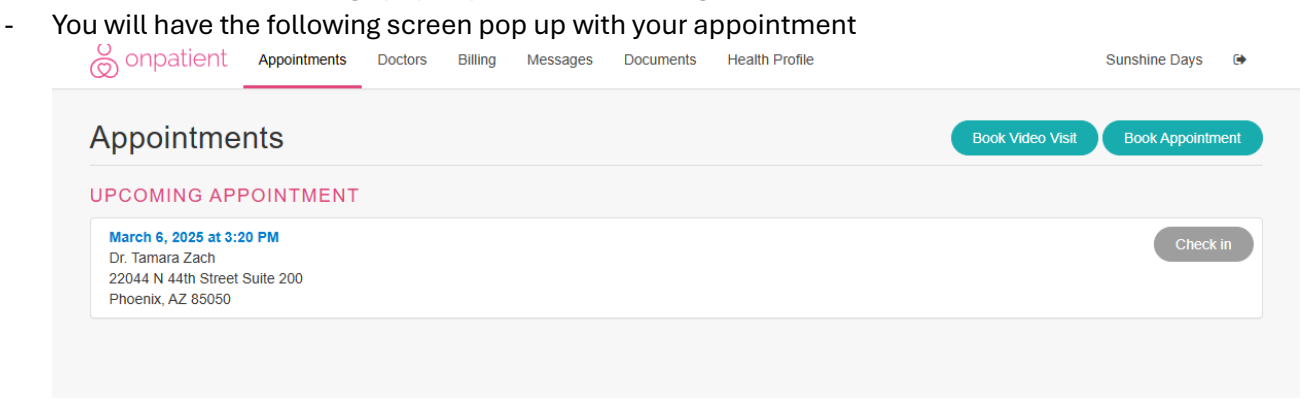

- You can check in to your appointment.
- Connect to a telehealth appointment
- Book another appointment.